## 外付のUSBハードディスクを接続したらWINDOWSが起動しなくなった。

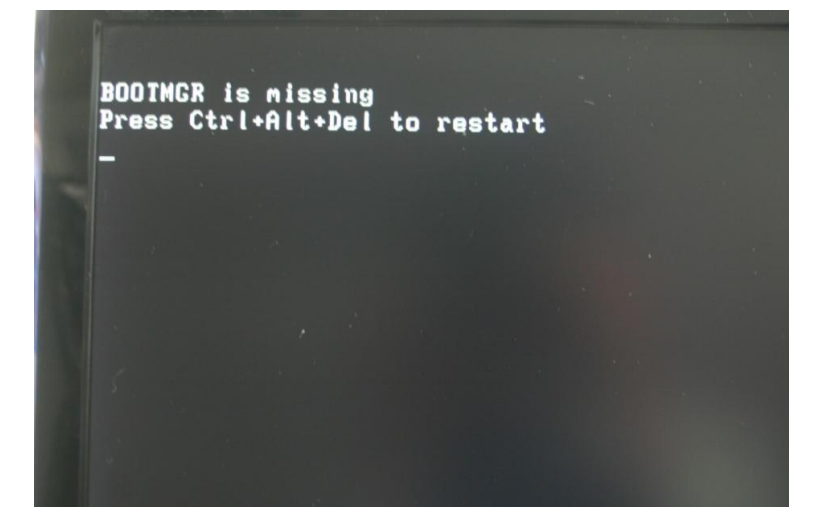

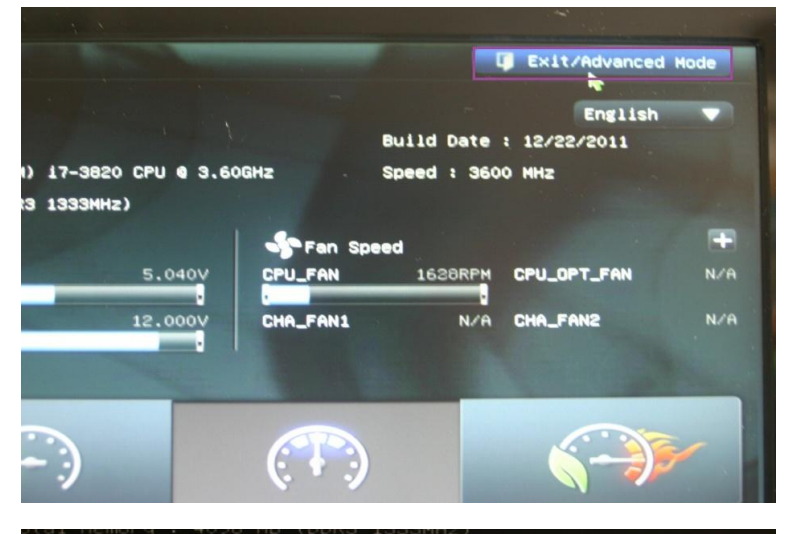

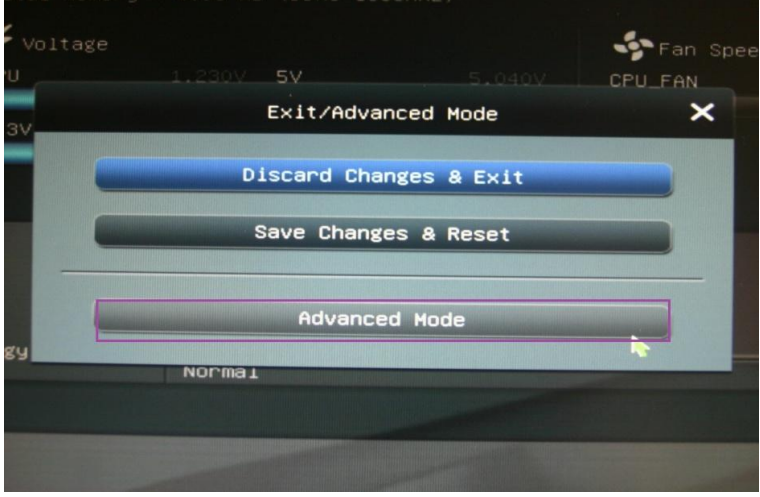

Mode Monitor Boot Boot Boot Boot Boot Set the order of the in this group Enabled Legacy ROM Force BIOS 外付けのHDDを接続したら[BOOT is missing Press Ctrl+Alt+Del to restart]の表示がでて Windowsが起動しなくなった。

スイッチを入れなおして Deleteキーを連打してBIOSの設定画面に 入ります。 [Exit/Advanced Modeをクリック

[Advanced Mode]をクリック

## [Boot]の項目をクリック

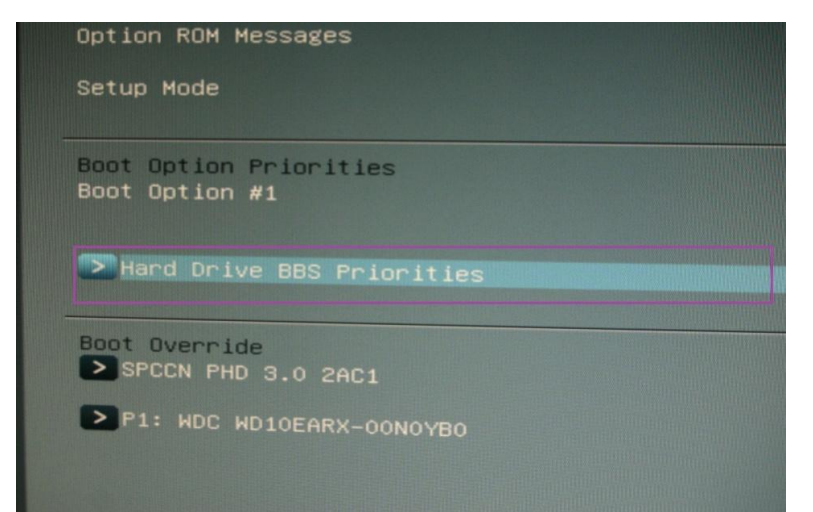

 Main
 Al Tueaker
 Advanced Mode

 Main
 Al Tueaker
 Advanced
 Monitor

 Back
 Boot Boot >
 SPCCN PHD ...
 SPCCN PHD ...

 Boot Option #1
 SPCCN PHD ...
 P1: NDC ND...

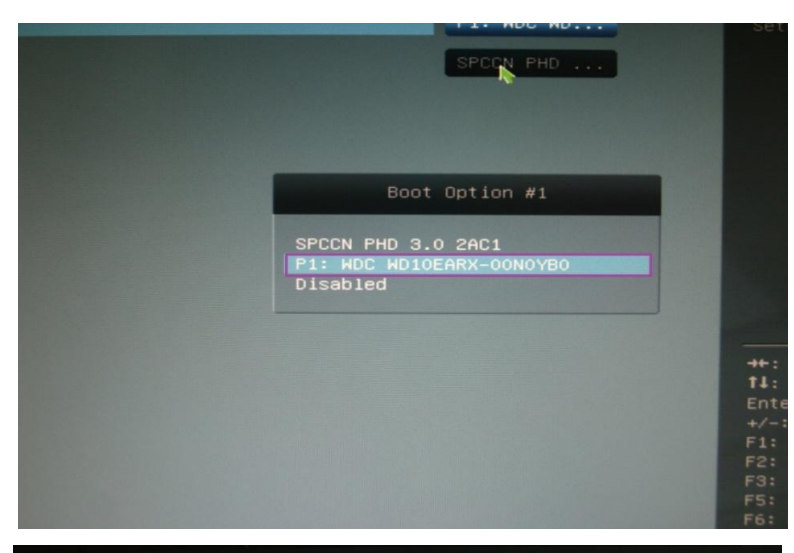

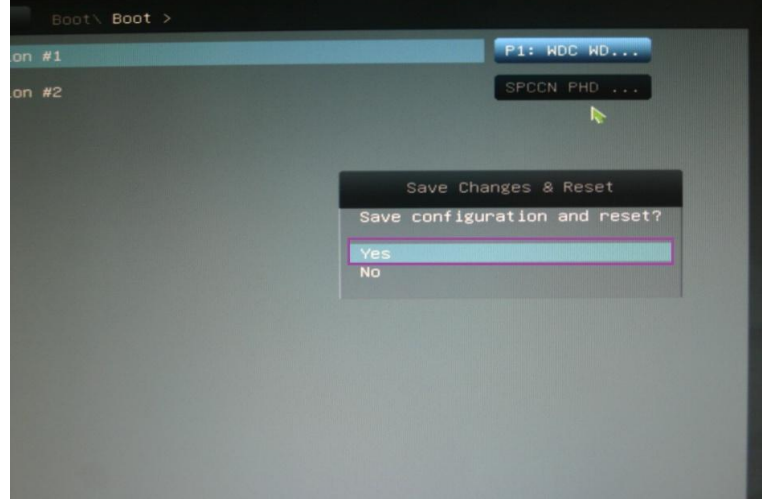

[HDD Drive BBS Priorities]をクリック

[Boot Optin#1]を見ると外付けHDDが 1番目の起動になっていた。

Enterキーを押して内蔵HDDに変更

F10キーを押して[Yes]を選択すると BIOSの変更の内容が保存されて Windowsが起動すればOKです。